The step-by-step instructions in this walkthrough provide a brief tour of the new Location Aware Printing feature in Windows® 7 (available in Windows 7 Professional or higher). These instructions assume that your computer is connected to at least two networks. If you don't have printer connections on both networks, you can select the built-in Microsoft XPS Document Writer in place of a physical printer to follow these instructions.

## To use Location Aware Printing

- 1. Click the **Start** menu, and then click **Devices and Printers**.
- 2. Under **Printers and Faxes**, click a printer to select it. In Figure 1, the HP LaserJet 2840 is selected.

| Image: Control Panel + Handware and Sound + Devices and Printers +   •   •   •   •   •   •   •   •   •   •   •   •   •   •   •   •   •   •   •   •   •   •   •   •   •   •   •   •   •   •   •   •   •   •   •   •   •   •   •   •   •   •   •   •   •   •   •   •   •   •   •   •   •   •   •   •   •   •   •   •   •   •   •   •   •   •   •   •   •   •   •   •   •   •   •   •   •   •   •   •   •   •   •   •   •   •   •   •   •   •   •   •   •   •   •   •   •   •   •   •   •   •   •   •   •   •   •   •   •   •   •   •   •   •                                                                                                    |                                                                      |                                                               |                             |
|----------------------------------------------------------------------------------------------------|----------------------------------------------------------------------|---------------------------------------------------------------|-----------------------------|
| Add a device   Add a printer   See what's printing   Manage default printers   Print server properties   Remove device   Print server properties   Remove device   Print server properties   Print server properties   Remove device   Print server properties   Remove device   Print server properties   Remove device   Print server properties   Remove device   Remove device   Remove device   Remove device   Remove device   Remove device   Remove device   Remove device   Remove device   Remove device   Remove device   Remove device   Remove device   Remove device   Remove device   Remove devi | Control Panel + Hardware and Sound                                   | Devices and Printers +                                        | Search Devices and Printers |
| • Devices (\$)<br>• Devices (\$)<br>• Prosethered<br>Movie of PC SC-<br>• Printers and Faxes (4)<br>• Printers and Faxes (4)<br>• Printers and Faxes (4)<br>• Device Table (\$)<br>• Device Table (\$)<br>• Device Table (\$)<br>• Device Table (\$)<br>• Device Table (\$)<br>• Device Table (\$)<br>• Device Table (\$)<br>• Device Table (\$)<br>• Device Table (\$)<br>• Device Table (\$)<br>• Device Table (\$)                                                                                                    | Add a device Add a printer See what's printing                       | Manage default printers Print server properties Remove device | 2. • 1                      |
| Broadband<br>Manicard PC SC                                                                                                    | Devices (5) Encision F35079 Fingerprint Sensor A+PC-01               | Optiarc GVD RW<br>AD-7910<br>Betce                            |                             |
| Fax HP Inklet CP1700 HP LasesIet 2840<br>on dc-01 Ocument Writer                                                                                                    | Prinetrand PC SC<br>Printers and Faxes (4)                           |                                                               |                             |
|                                                                                                    | Fax HP Inklet CP1700<br>on dc-01 P Lacedet 2840<br>on dc-01 On dc-01 | Microsoft XPS<br>Document Writer                              |                             |

## Figure 1. Devices and Printers

- 3. In the menu bar, click Manage Default Printers.
- 4. In the Manage Default Printers dialog box, shown in Figure 2, click **Change my default printer** when I change networks, specify which printer should be the default for each network, and then click **OK**:
  - a. In the **Select network** list, click a network.
  - b. In the **Select printer** list, click a printer to use as the default printer for that network.
  - c. Click **Add**.

| elect <u>n</u> etwork    | Select printer                |  |
|--------------------------|-------------------------------|--|
|                          | ◆ Add                         |  |
| Network                  | Default printer               |  |
| corp.honeycutt.com       | HP LaserJet 2840 on dc-01     |  |
| Home Network (connected) | Microsoft XPS Document Writer |  |
|                          | Remove                        |  |

Figure 2. The Manage Default Printers dialog box